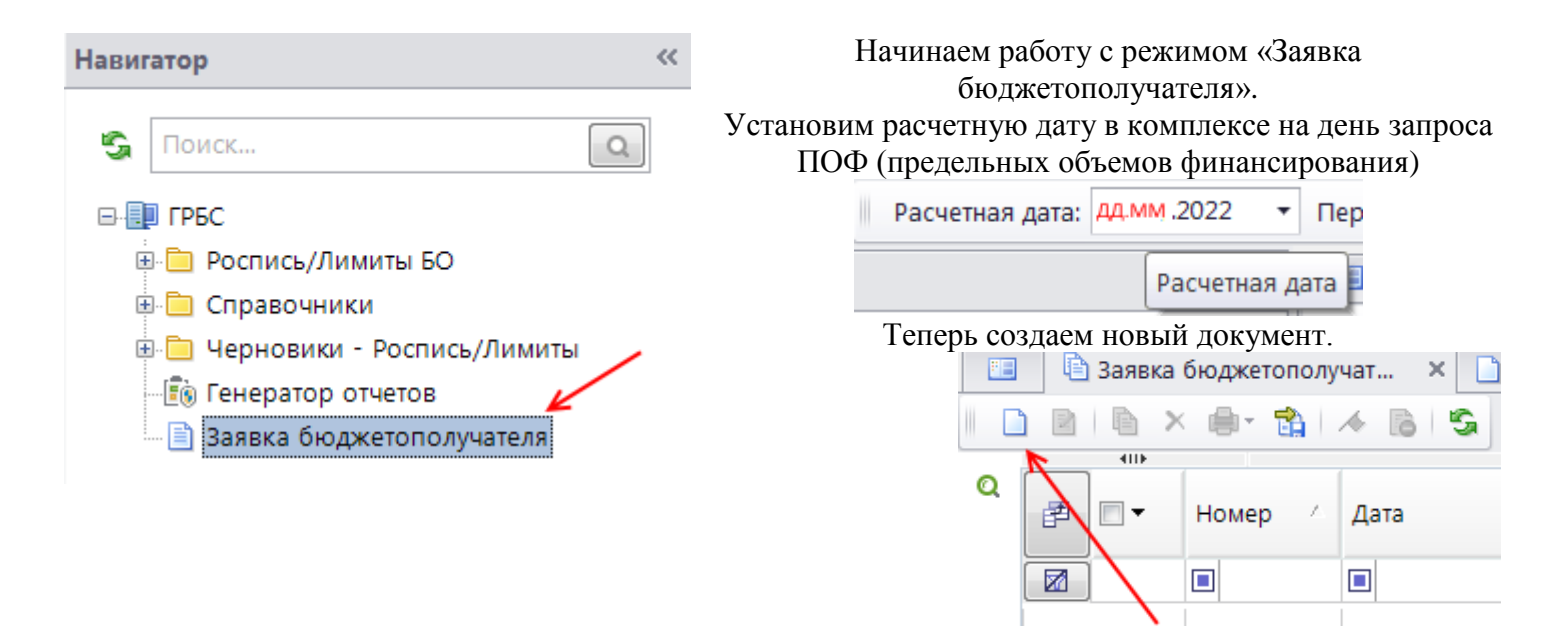

На вкладке «РАСШИФРОВКА» в поле «Счет получателя» выбираем свой лицевой счет распорядителя бюджетных средств.

После этого поля «Наименование получателя», «Счет отправителя» заполнятся автоматически.

Выбираем код БК, по которому запрашиваем ПОФ.

| *      | ······································ |    |                             | 1        |  |  |
|--------|----------------------------------------|----|-----------------------------|----------|--|--|
|        | Код БК                                 |    | Сумма 🛛                     | ДопКласс |  |  |
| о хозя |                                        |    | 0,00                        | D        |  |  |
|        |                                        |    |                             |          |  |  |
|        |                                        | ВЫ | абрать значение из справочн |          |  |  |

Галочкой помечаем нужный код БК в списке и жмем в нижней правой части экранной формы на кнопку «ОК»

| 🔍 Бюджетная классификация (расходы) |   |     |     |   |      |            |      |  |  |  |  |
|-------------------------------------|---|-----|-----|---|------|------------|------|--|--|--|--|
|                                     | S |     |     |   |      |            |      |  |  |  |  |
| 40F                                 |   |     |     |   |      |            |      |  |  |  |  |
|                                     | 1 | - • | Вед |   | Подр | ЦСт        | Pacx |  |  |  |  |
|                                     |   |     |     |   |      |            |      |  |  |  |  |
|                                     | 1 | 0 🔽 | 912 | T | 0405 | 0110101000 | 811  |  |  |  |  |
|                                     | 2 |     | 912 | _ | 0405 | 0120100000 | 121  |  |  |  |  |
|                                     | 5 |     | 012 |   | 0405 | 012010000  | 120  |  |  |  |  |
|                                     |   |     | 1   |   |      |            |      |  |  |  |  |

N.B. Не забывайте о правиле: Одна заявка БП – один код БК!

Теперь остается заполнить только поле «Сумма» значением равным <u>итоговой сумме</u> всех ваших заявок на кассовый расход (наличные, карты сотрудников) <u>за запрашиваемый день</u> финансирования по <u>выбранному</u> вами коду БК.

Если запрашиваются ПОФ по целевым средствам, не забудьте соответствующим образом оформить примечание.

Последний шаг – убедитесь, что в полях «Дата» и «Дата НП» стоит верная дата, присвойте заявке номер и сохраняйте документ.

Как только заявка будет обработана специалистом Финансового управления, вы либо увидите проставленную в ней дату проводки, либо обнаружите, что заявка забракована и сможете ознакомиться с причиной.